# TUTORIAL. PROVAS ESCRITAS VESTIBULAR 2020.2 E 2021.1 😂

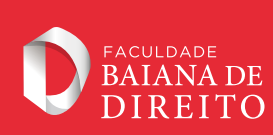

**#BAIANINHASINCERA** 

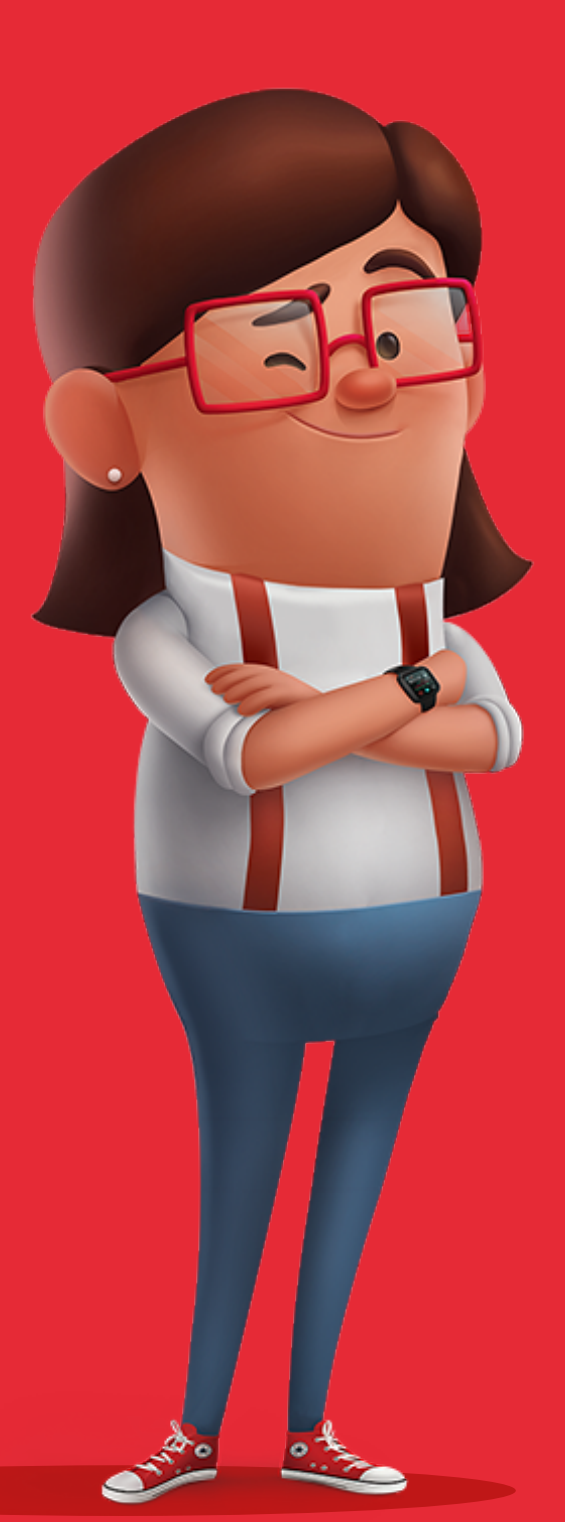

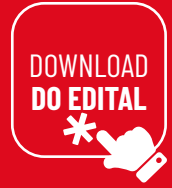

BAIANA DE DIREITO

#### INFOGRÁFICO PASSO A PASSO DO VESTIBULAR 2020.2 E 2021.1

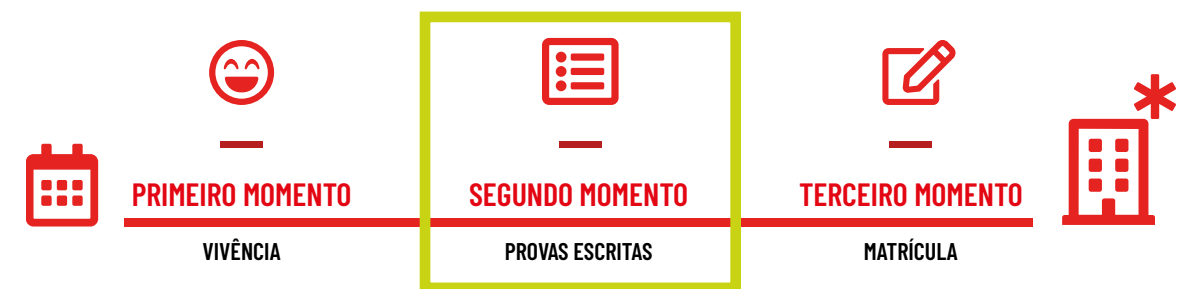

## **TUTORIAL PARA O SEGUNDO MOMENTO - PROVAS ESCRITAS.**

Veja como acessar o **VESTIBULAR 2020.2 E 2021.1 :: 2º MOMENTO :: PROVAS ESCRITAS**, da Faculdade Baiana de Direito.

## **#1. ACESSANDO O ÁGATA**

| <section-header><section-header><section-header><section-header><text></text></section-header></section-header></section-header></section-header> | Bern-vindo(a)   Ambiente Virtual de Aprendizagem   Senha   Esqueceu a senha?   - Lembrar senha   Entrar |
|----------------------------------------------------------------------------------------------------|----------------------------------------------------------------------------------------------------|
| TELA DE LOGIN COMO ACES                                                                                                    | SSAR?                                                                                                   |
| *                                                                                                    |                                                                                                    |

SEU LOGIN NO SISTEMA É:

o mesmo e-mail usado no Primeiro Momento - Vivência

#### SUA SENHA É:

a mesma senha usada no Primeiro Momento - Vivência

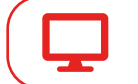

CLIQUE AQUI PARA ACESSAR O ÁGATA.

https://aluno.baianaead.com.br/students/sign\_in

#### whtatsapp: 71 98687.9203

굴 vestibular@faculdadebaianadedireito.com.br

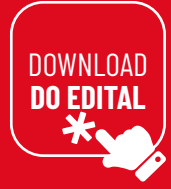

BAIANA DE DIREITO

# **#2. ACESSANDO O AMBIENTE DO VESTIBULAR**

- 1. Você acessará a página MEUS CURSOS, conforme figura abaixo.
- 2. Na dashboard VESTIBULAR 2020.2 E 2021.1 :: 2º MOMENTO :: PROVAS ESCRITAS, clique em "ir para o curso".

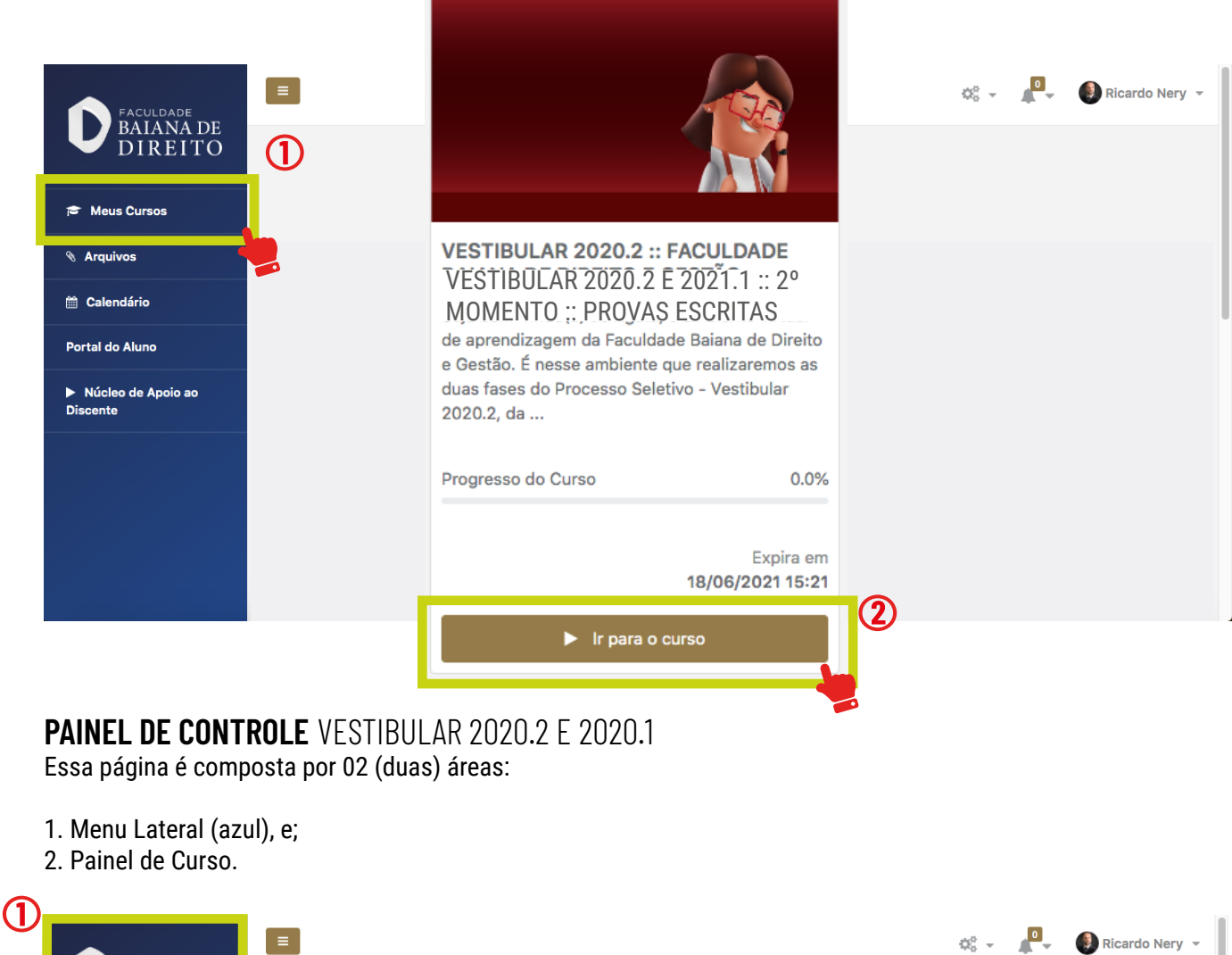

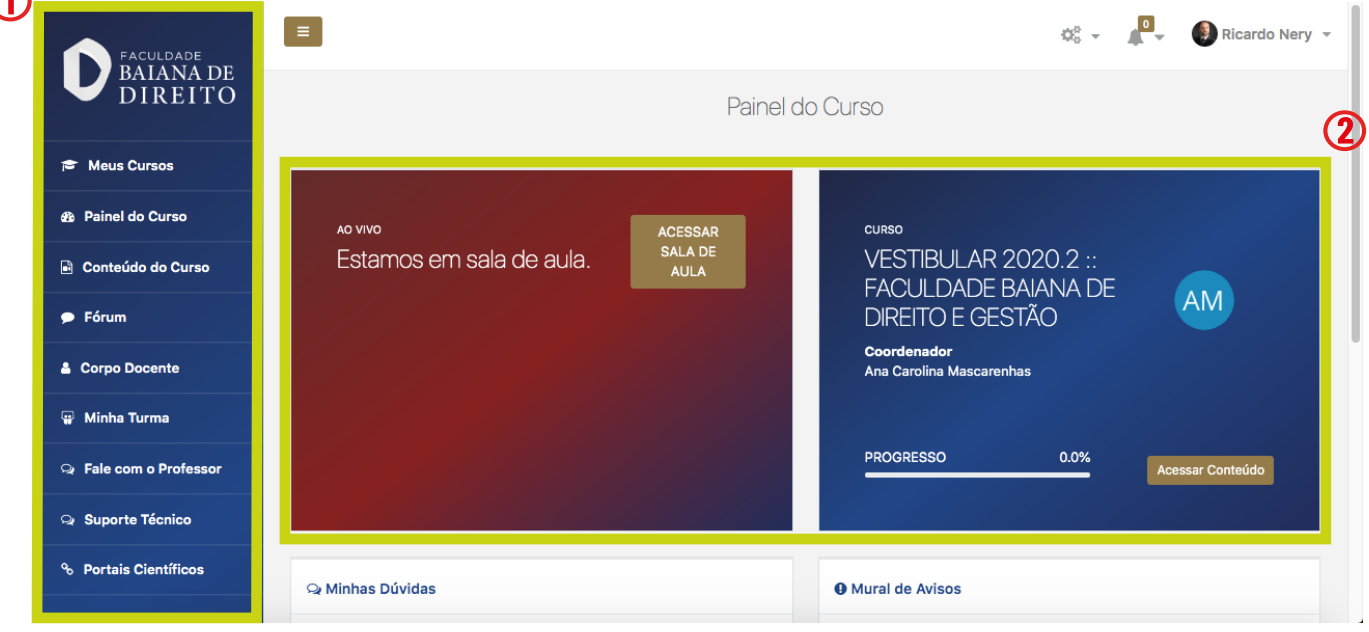

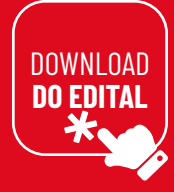

## **#3. COMEÇANDO AS PROVAS ESCRITAS**

## PRIMEIRO PASSO: ACESSAR O ZOOM.

#### 1. Em Painel do Curso;

2. Clique em **acessar sala de aula**. Você deverá permanecer com o Zoom ligado para que não seja eliminado. Leia o Edital de Convocação para o Segundo Momento para mais informações.

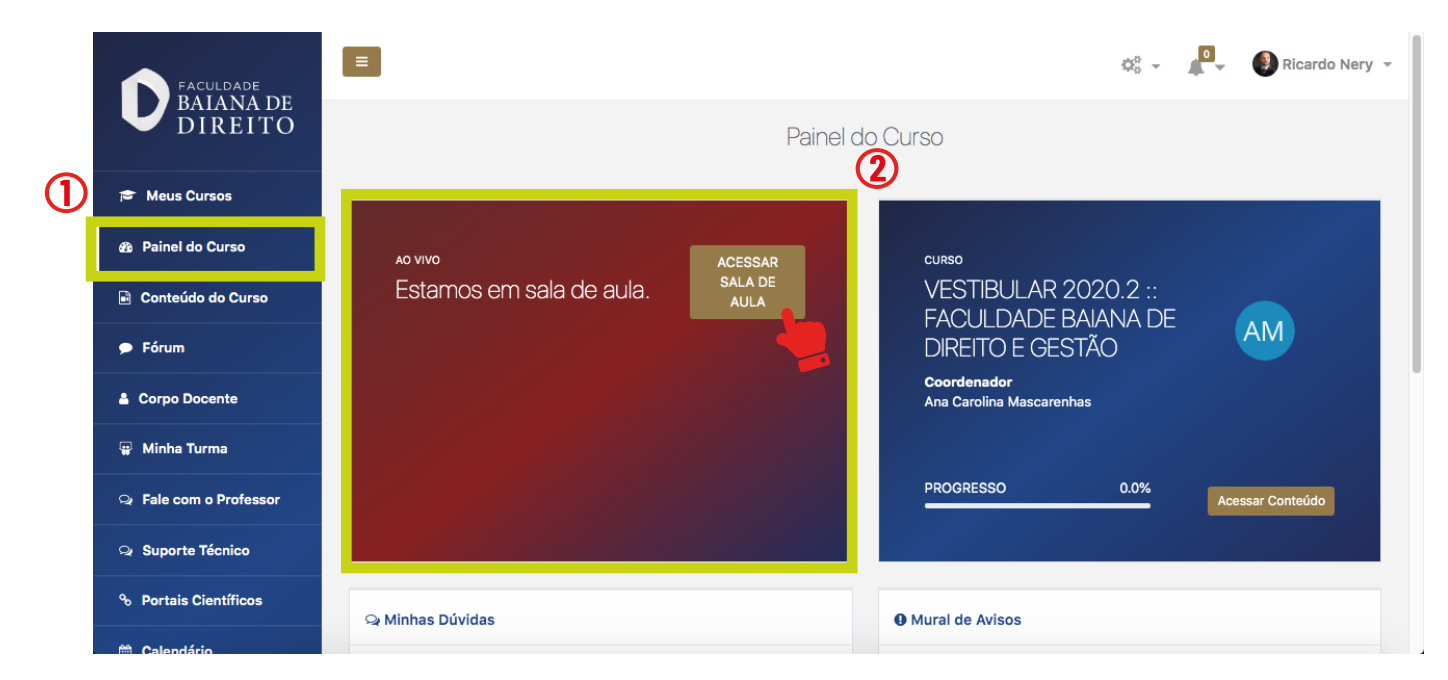

## ATENÇÃO: FISCALIZAÇÃO E CONTROLE POR BIOMETRIA FACIAL

Para garantir segurança, lisura e legitimidade ao Processo Seletivo, informamos que durante a realização das Provas Escritas serão capturadas imagens do candidato, pelo Zoom.

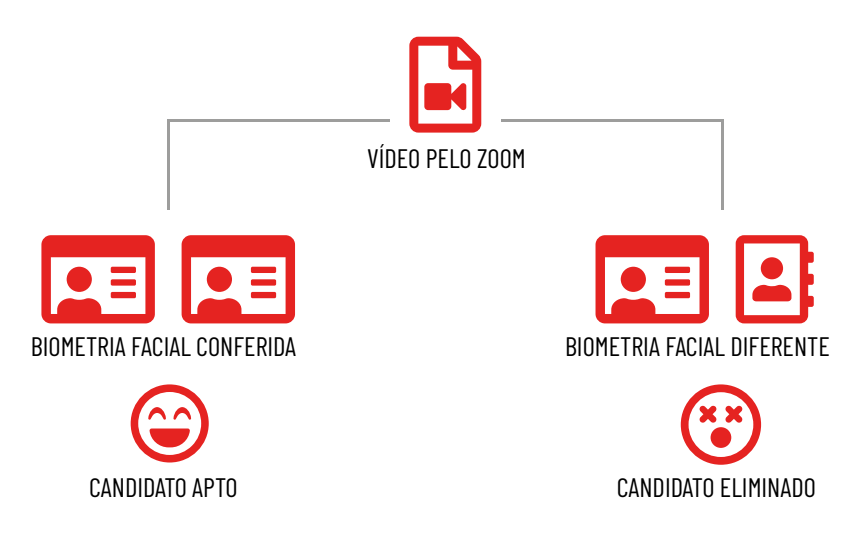

Será eliminado o candidato que não tiver comprovada a autenticidade da realização das provas após a comparação biométrica das imagens coletadas/gravadas durante a realização das provas com as imagens coletadas na Faculdade Baiana de Direito e/ou com a fotografia do seu documento de identificação.

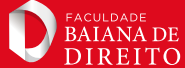

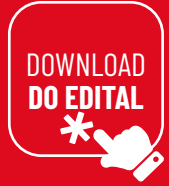

## **SEGUNDO PASSO: ACESSAR AS PROVAS ESCRITAS.**

1. No Menu Lateral (azul), em Avaliação.

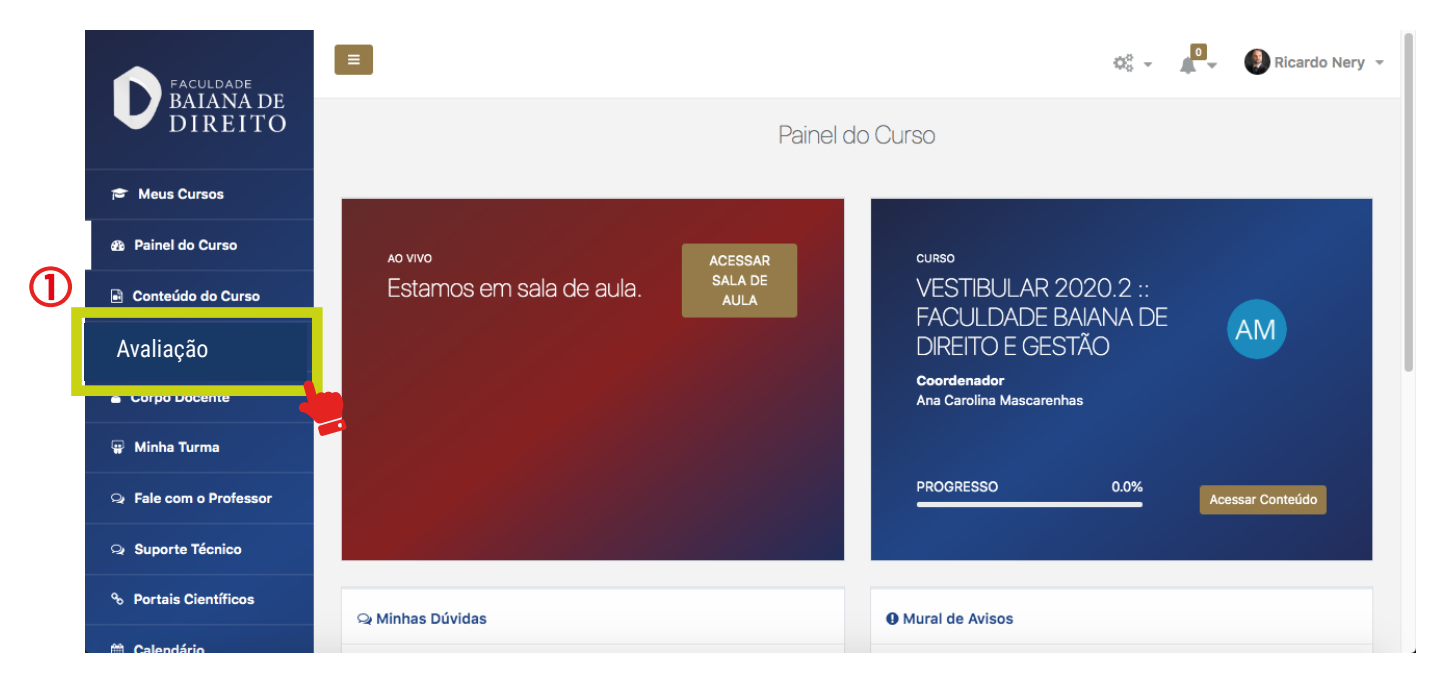

## **IMPORTANTE!**

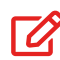

📝 As provas serão respondidas diretamente no Sistema.

| ſ |  | ٦ |
|---|--|---|
|   |  |   |
| L |  |   |

Você deverá dispor de computador com perfeito funcionamento da câmera e do microfone, que deverão ficar ligados, obrigatoriamente, durante todo o período e boa conexão com a internet.

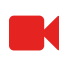

A câmera deve ser ajustada para que seu rosto esteja visível durante todo o período de realização das provas.

Após o iniciada a avaliação, você não poderá abandonar a tela de realização das provas, sob pena de desclassificação/eliminação do certame. Também é vedada a conexão do dispositivo com mais de um monitor ou projetor.

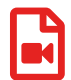

Toda a avaliação será gravada em Áudio e Vídeo, assim como as comunicações entre a Equipe responsável pela Aplicação e os candidatos. Haverá, ainda, monitoramento da tela do dispositivo utilizado pelo candidato.

Havendo necessidade de deslocamento para ida ao sanitário, você deverá solicitar permissão ao Aplicador pelo Chat. Nesse caso, para que não seja considerado abandono de prova, e sua consequente eliminação do certame, será concedido tempo estimado de 3 minutos.

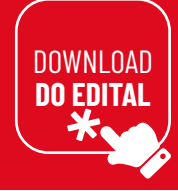

# **SEGUNDO MOMENTO** PROVAS ESCRITAS.

## **iii** 12/07/2020

🕓 das 8h às 11h.

# **INFORMAÇÕES IMPORTANTES SOBRE AS PROVAS ESCRITAS**

Perceba que esse Segundo Momento - Provas Escritas, só pode ser realizado por aqueles candidatos que participaram do Primeiro Momento - Vivência. Neste Momento você realizará uma Prova de Humanidades (composta por três questões discursivas) e uma Prova de Redação.

## ANOTE AÍ:

- 1. Você tem 3h para fazer a suas provas;
- 2. Dê preferência para acessar o Ágata através do navegador Google Chrome ou Microsoft Edge;
- 3. Você deverá acessar o Zoom e permanecer com o vídeo ligado durante a realização das provas;
- 4. Dicas externas, "pitacos" de terceiros e olhada no celular levarão a Eliminação do certame.

## NÃO SE PREOCUPE.

Se você tiver problemas de conexão ou relacionados ao acesso do Vestibular 2020.2 e 2021.1 pelo Ágata, peça socorro através do Suporte Técnico (Menu lateral do Ágata), ou através dos contatos abaixo:

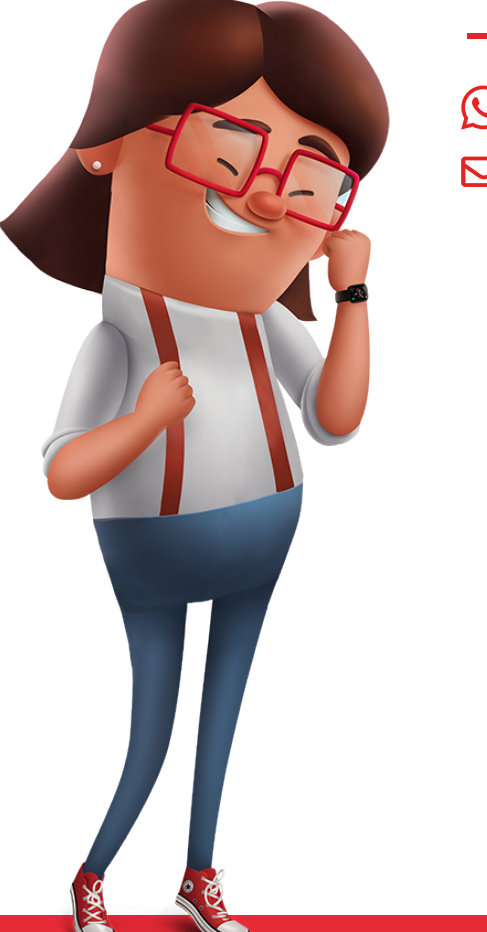

- 오 whtatsapp: 71 98687.9203
- 🔀 vestibular@faculdadebaianadedireito.com.br